## Comment retrouver le mot de passe d'Acer eRecovery Management ?

Soumis par PasswordOne 11-05-2009 Dernière mise à jour : 12-05-2009

Comment retrouver le mot de passe d'Acer eRecovery Management ? Pour lancer Acer eRecovery Management : Cliquez Démarrer | Tous les Programmes | Acer Empowering Technology | Acer eRecovery Management.

- 1Ã<sup>¨</sup>re méthode

TéIécharger Partedit32 (depuis le site http://laptop-support.net) Lancer le programme et changer la partition PQSERVICE de type 27 en 7 (NTFS) Redémarrer l'ordinateur, appuyer sur F2 au démarrage pour entrer dans le BIOS et désactiver D2D Recovery. Enregis et redémarrer l'ordinateur Démarrer Windows en mode sans échec en appuyant sur la touche F8 Lancer l'explorateur Windows et regarder quelle lettre est prise pour la partition cachée Depuis une invite de commande taper la lettre de la partition cachée Exemple x : Taper la commande dir et le fichier aimdrs.dat doit apparaître Taper la commande copy aimdrs.dat c : pour le copier sur c: Sortir de l'invite de commande et redémarrer l'ordinateur AprÃ"s le redémarrage ouvrir le fichier c:\aimdrs.dat avec le bloc note Le mot de passe apparaît Revenir dans le BIOS pour activer D2D Recovery Relancer Partedit32 et remettre la partition cach©e en type 27 Redémarrer l'ordinateur et quand le logo Acer apparaît, appuyer simultanément sur les 2 touches Alt + F10 pour lanc l'utilitaire de restauration Quand le mot de passe est demandé, taper celui trouvé dans le fichier aimdrs.dat. Attention le clavier est en mode QWERTY

- 2Ã"me méthode

Brancher le disque dur du Acer sur un autre pc Utiliser EasyRecovery d'Ontrack (depuis le site http://www.ontrack.fr) Choisir la récupération de fichier avancée. Ouvrir le fichier aimdrs.dat avec le bloc note

Le mot de passe apparaît

Redémarrer l'ordinateur et quand le logo Acer apparaît, appuyer simultanément sur les 2 touches Alt + F10 pour lance l'utilitaire de restauration

Quand le mot de passe est demandé, taper celui trouvé dans le fichier aimdrs.dat. Attention le clavier est en mode QWERTY

- 3ème méthode

TéIécharger une version Linux Live CD (depuis le site http://www.ubuntu.com) Graver lâ€<sup>™</sup>image iso Démarrer depuis le Linux Live CD Sous Linux lancer la console Taper les commandes suivantes : cd /mnt sudo mkdir acer sudo mount /dev/sda1 /mnt/acer cd acer cat aimdrs.dat Le mot de passe apparaît

QWERTY

Redémarrer l'ordinateur et quand le logo Acer apparaît, appuyer simultanément sur les 2 touches Alt + F10 pour lance l'utilitaire de restauration Quand le mot de passe est demandé, taper celui trouvé dans le fichier aimdrs.dat. Attention le clavier est en mode

http://www.passwordone.com